## Handlingsknapper – Konteringsbilledet

| $\leftarrow$ 🗟 Gem $+$ Ny 🗊 Slet Kontering Indstillinger $>$                        |                                 |                                   |            |                 |                |                |                                                                                             |                       |
|-------------------------------------------------------------------------------------|---------------------------------|-----------------------------------|------------|-----------------|----------------|----------------|---------------------------------------------------------------------------------------------|-----------------------|
| Godkend og Luk 19<br>Rediger fakturanr 1                                            |                                 |                                   |            |                 |                |                |                                                                                             |                       |
| Fakturabeskrivelse                                                                  | REST                            | TOTAI                             | L BELØB    |                 |                |                |                                                                                             |                       |
| 2                                                                                   | Bogført                         | Bogført Prisme Importeret faktura |            |                 |                |                |                                                                                             |                       |
| Ealdura                                                                             | 0,00                            | 0,00 52,58                        |            |                 |                |                |                                                                                             |                       |
| 1723565                                                                             | Momsbeløb Importeret moms beløb |                                   |            |                 |                |                |                                                                                             |                       |
|                                                                                     | 0,00 10,52                      |                                   |            |                 |                |                |                                                                                             |                       |
|                                                                                     |                                 |                                   |            |                 |                |                |                                                                                             |                       |
| 24-11-2025                                                                          |                                 |                                   |            |                 |                |                |                                                                                             |                       |
| Procent                                                                             |                                 |                                   |            |                 |                |                |                                                                                             |                       |
| Nei                                                                                 |                                 |                                   |            |                 |                |                |                                                                                             |                       |
| <b>6 7 8 9 10 11 12</b>                                                             |                                 |                                   |            |                 |                |                |                                                                                             |                       |
| + Split 🛍 Fjern Hent varelinjer Genindlæs Samle Fordel ligeligt Tidligere kontering |                                 |                                   |            |                 |                |                |                                                                                             |                       |
| C C Linienummer Finanskonto 13                                                      | Beskrivelse 14                  | Antal Enhed                       | Enhedspris | Linienettobeløb | 15 Bruttobeløb | Konteret af    | 0<br>0<br>0<br>0<br>0<br>0<br>0<br>0<br>0<br>0<br>0<br>0<br>0<br>0<br>0<br>0<br>0<br>0<br>0 | 18<br>Vdelsesmodtager |
|                                                                                     | indent anteinet let             | 1.00 Chi                          | 42.00      | 42.00           | 52.50          | Driver al IV/2 | op.ystinigspilgt                                                                            | raeisesmoartagei      |
| ✓ 1 1023312211-322011500-5050520-22-1-1023310290 ✓                                  | indsæt posteringstekst          | 1,00 Stk                          | 42,06      | 42,06           | 52,58          | PrismeUV2      | $\sim$                                                                                      |                       |

- Rediger fakturanummer. I dette felt sættes et ekstra tegn efter fakturanummer, såfremt det er en fakturadublet som skal betales. (Fakturadubletter, se navigationsseddel 12)
- 2. Fakturabeskrivelse giver mulighed for at tilføje tekst til intern brug (fx "afventer godkendelse fra XX", "sendt til XX")
- 3. Dato indlæst fra faktura. Ændres ALTID til dags dato (bogføringsdato)
- 4. Efter kontering skal bogført + momsbeløb altid gå i nul. Kontroller dette inden faktura godkendes.
- 5. Fakturabeløb og momsbeløb indlæst fra faktura.
- 6. Indsætter en ekstra konteringslinje
- 7. Sletter en eller flere konteringslinjer (linjerne skal være markeret med flueben)
- 8. Henter fakturalinjer fra fakturaen inkl. posteringstekst.
- 9. Genindlæser faktura.
- 10. Samler alle konterings-/fakturalinjer til én linje.
- 11. Fordeler fakturabeløbet ligeligt mellem konteringslinjerne

Prisme 365 – Version 1 – Januar 2024

12. Mulighed for at få vist tidligere konteringer til denne kreditor (Fjern flueben i "bruger" hvis man også vil se kollegers tidligere konteringer)

13. Her indsættes kontostrengen (fem eller seks dimensioner)

14. Posteringstekst – vigtigt at indtaste en god beskrivende tekst.

15. Det samlede fakturabeløb (beløbet kan ændres ved fx opdeling i flere afdelinger – indsæt herefter ekstra konteringslinje med restbeløbet)

16. Viser initialer på den bruger der har konteret på linjen.

17. Vælg "H" i denne kolonne såfremt der skal indberettes B-indkomst til SKAT

18. Indsæt CPR nummer hvis der er registrantpligt på området.

19. Godkender og bogfører fakturaen. Herefter kommer man retur til oversigt over ventende kreditorfakturaer.